## How to Print Your Transcripts

Click on the Learning Assignments tab. On the sub-menu, choose My Learning. On the menu below that, choose Learning Activities.

You will now see all of the courses you have ever enrolled in.

| 🤗 Halogen Software - Internet Explorer                           |                  |  |  |  |  |  |  |  |
|------------------------------------------------------------------|------------------|--|--|--|--|--|--|--|
| https://tms.na1.hgncloud.com/sfdph/welcome.jsp?uid=1440090870090 |                  |  |  |  |  |  |  |  |
|                                                                  |                  |  |  |  |  |  |  |  |
| Home Learning Assignments // // // // // // // // // // // // // | earning Catalog  |  |  |  |  |  |  |  |
| Learning Assignments                                             |                  |  |  |  |  |  |  |  |
| Profile Goals My Learning Evaluations                            | Job Description  |  |  |  |  |  |  |  |
| My Learning Learning Activities Certifications                   |                  |  |  |  |  |  |  |  |
|                                                                  |                  |  |  |  |  |  |  |  |
| Earning Activity                                                 | My Learning      |  |  |  |  |  |  |  |
| 🔲 😬 🕕 2015 SFGH Hazcom                                           | 2015 Annual Educ |  |  |  |  |  |  |  |

Click **Options** on the right side of the screen to open the **Filters** menu.

| Home Learning Assignments My Employees Learning Catalog Reports Talent View Learning Assignments                | HALOGEN  |
|----------------------------------------------------------------------------------------------------|----------|
| Profile Goals Wy Learning Feedback Evaluations Job Descriptions Documents                                       |          |
| My Learning Learning Activities Transcripts Certifications                                                      | Add      |
|                                                                                                    |          |
| Home Learning Assignments My Employees Learning Catalog Reports Talent View                                     | HALOGEN. |
| Profile Goals My Learning Feedback Evaluations Job Descriptions Documents                                       |          |
| My Learning Learning Activities Transcripts Certifications Show learning activities with these statuses: Filter | Add      |

| Show learning activities with t | these statuses:                    |                                                 |      | Filter on these dates: |            |        |          |                         |
|---------------------------------|------------------------------------|-------------------------------------------------|------|------------------------|------------|--------|----------|-------------------------|
| <ul> <li>Enrolled</li> </ul>    | <ul> <li>Under Approval</li> </ul> | <ul> <li>Requiring Session Selection</li> </ul> |      | Start Date:            | After      | ~      | •        |                         |
| On Waiting List                 | Denied                             | ✓ Not Completed                                 |      | Due Date:              | After      | ~      | •        |                         |
| Completed                       | Vithdrawn                          |                                                 |      | Date Entered:          | After      | ~      | •        |                         |
| Filter by Development Plan      |                                    |                                                 |      | Status Date:           | After      | ~      | •        |                         |
| All                             |                                    | *                                               |      | Date Results Entered:  | After      | ~      | •        |                         |
|                                 |                                    |                                                 |      |                        |            |        |          | Refresh List            |
| Page 1 of 3   ▶ ▶               | 🚔 • 🗐                              |                                                 |      |                        |            |        |          | Displaying 1 - 20 of 50 |
| Learning Activity               |                                    | My Learning                                     | Туре |                        | Start Date | Status | Due Date |                         |
|                                 |                                    |                                                 |      |                        |            |        |          |                         |

3.

In the Filters menu, do the following:

- a. Check the box next to Due Date.
- b. In the drop down menu to the right, choose After.
- In the box to the right of the drop down menu, click on the calendar icon and set the date to January 1, 2015.

|                        |       |           | Add • Devi | elopment Plan Association | Options [-] |
|------------------------|-------|-----------|------------|---------------------------|-------------|
| Filter on these dates: |       |           |            |                           |             |
| Start Date:            | After | ~         | <u> </u>   | 19                        |             |
| Due Date:              | After | • 01/01/1 | 15 🖸       |                           |             |
| Date Entered:          | After | ~         | 2          |                           |             |
| Status Date:           | After | ~         |            |                           |             |
| Date Results Entered:  | After | ~         |            |                           |             |

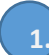

Click on Refresh List.

4.

5.

|                        |                  | Add • Deve | lopment Plan Association • | Options [-] |
|------------------------|------------------|------------|----------------------------|-------------|
| Filter on these dates: |                  |            |                            |             |
| Start Date:            | After 🗸          |            |                            |             |
| Due Date:              | After 🔽 01/01/15 |            |                            |             |
| Date Entered:          | After 🗸          |            |                            |             |
| Status Date:           | After 🗸          |            | •                          |             |
| Date Results Entered:  | After 🗸          | -          | •                          |             |
|                        |                  |            |                            |             |
|                        |                  |            | Re                         | fresh List  |

Now, you will only see 2015 courses.

To print your transcripts, click on the **Printer Icon** above the course titles and choose **List**. The transcripts will open in a new window for you to print.

| Home Learning Assis             | nments My Employees                | Learning Catalog Reports Talent View            | N         | _                      | _          | _         |       | _                     | HALOGEN                 |
|---------------------------------|------------------------------------|-------------------------------------------------|-----------|------------------------|------------|-----------|-------|-----------------------|-------------------------|
| Learning Assignments            |                                    |                                                 |           |                        |            |           |       |                       |                         |
| Profile Goals My Lea            | ming Feedback Evaluat              | tions Job Descriptions Documents                |           |                        |            |           |       |                       |                         |
| My Learning Learning Artivitie  | Transcripts Cartification          | 2                                               |           |                        |            |           |       |                       |                         |
| Pry ceaning Activitie           | Transcripts Certification          | 13                                              |           |                        |            |           | Add • | Development Plan Asso | clation - Options -     |
| Show learning activities with t | hese statuses:                     |                                                 |           | Filter on these dates: |            |           |       |                       |                         |
| <ul> <li>Enrolled</li> </ul>    | <ul> <li>Under Approval</li> </ul> | <ul> <li>Requiring Session Selection</li> </ul> |           | Start Date:            | After      | ~         |       | •                     |                         |
| On Waiting List                 | ✓ Denied                           | <ul> <li>Not Completed</li> </ul>               |           | Due Date:              | After      | 01/01/15  |       |                       |                         |
| Completed                       | Vithdrawn                          |                                                 |           | Date Entered:          | After      | ~         |       |                       |                         |
| Filter by Development Plan      |                                    |                                                 |           | Status Date:           | After      | ~         |       |                       |                         |
| All                             |                                    | ~                                               |           | Date Results Entered:  | After      | ~         |       |                       |                         |
|                                 | ↓                                  |                                                 |           |                        |            |           |       |                       | Refresh List            |
| (                               | <b>-</b>                           |                                                 |           |                        |            |           |       |                       | Displaying 1 - 14 of 14 |
| E Learning Activity             | List 🔶                             | My Learning                                     | Туре      |                        | Start Date | Status    |       | Due Date              |                         |
| 📄 😬 🕕 2015 SFGH Hazoor          | m Expanded List                    | 2015 Annual Education - Non Clinical Staff      | Course    |                        |            | Completed |       | 06/30/15              |                         |
| 🔲 🗄 🕕 Bloodborne Pathog         | ens 2015                           | 2015 Annual Education - Non Clinical Staff      | Course    |                        |            | Completed |       | 06/30/15              |                         |
| Building 25 - Early 8           | Entry Tour Guide Orientation       |                                                 | Classroon | 1                      | 07/17/15   | Enrolled  |       | 07/17/15              | <b>F</b>                |
| 🔲 🗏 🌗 Building 25 Orientat      | tion Module (Updated July 3, 201   | 15)                                             | ( Course  |                        |            | Completed |       | 10/31/15              |                         |
| Compliance Trainin              | g SFGH 2015                        | 2015 Annual Education - Non Clinical Staff      | Course    |                        |            | Completed |       | 06/30/15              |                         |

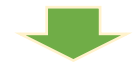

|                                                                                                    |                                                                                                    |                                                  |                       |                    |                                |               |              |           |                        | Logout     | <b>0</b>    | ^ |
|----------------------------------------------------------------------------------------------------|----------------------------------------------------------------------------------------------------|--------------------------------------------------|-----------------------|--------------------|--------------------------------|---------------|--------------|-----------|------------------------|------------|-------------|---|
| Home Learning Assignmen                                                                                                    | nts My Employees Learn                                                                                        | ning Catalog Reports                             | Talent View           | _                  | _                              |               | _            |           |                        | HĄ         | LOGEN.      |   |
| Learning Assignments                                                                                                    |                                                                                                    |                                                  |                       |                    |                                |               |              | -         |                        |            |             |   |
| Profile Goals My Learning                                                                                                    | https://tms.na1.hgncloud.                                                                                     | com/sfdph/performance?                           | command=userActivi    | ties⊂_comma        | nd=printAjax⊂                  | - Internet Ex | plorer _ 🗆 🗙 |           |                        |            |             |   |
| Trome doals my ceaning                                                                                                    | COC V https://tms.                                                                                            | na1.hgncloud.com/sfdph                           | २ 🔒 🐓 🜔               | tms.na1.hgnclou    | id.com ×                       |               | ☆ ☆          |           |                        |            |             |   |
| My Learning Learning Activities                                                                                                    | File Edit View Favorites                                                                                      | Tools Help                                       |                       |                    |                                |               |              |           |                        |            |             |   |
|                                                                                                    | Learning Activities                                                                                           |                                                  |                       |                    |                                | 2             | Print        | Add       | Development Plan Assoc | iation 🔹 🕻 | Options 🖃   |   |
| Show learning activities with these to the second second s | Subject<br>Date 08/20/11<br>Status On Wait                                                                    | ng List                                          |                       |                    |                                |               | í            |           | 3                      |            |             |   |
| ✓ On Waiting List [                                                                                                    | Status Under A                                                                                                | proval                                           |                       |                    |                                |               |              | 01/01/15  | 3                      |            |             |   |
| Completed [                                                                                                    | Status Denied                                                                                                 |                                                  |                       |                    |                                |               |              |           |                        |            |             |   |
| Filter by Development Plan                                                                                                    | Status Not Corr                                                                                               | pleted                                           |                       |                    |                                |               |              |           |                        |            |             |   |
| All                                                                                                    | Status Complet                                                                                                | ed                                               |                       |                    |                                |               |              |           | 3                      |            |             |   |
|                                                                                                    | Due Date After<br>01/01/1                                                                                     | 5                                                |                       |                    |                                |               |              |           |                        | Re         | afresh List |   |
| If the Read Track by black                                                                                                    | Learning Activity                                                                                             | My Learning<br>2015 Annual Education -           | Type                  | Start Date         | Status                         | Due Date      |              |           |                        | Disalaulas |             |   |
|                                                                                                    | Bloodborne Pathogens                                                                                          | Non Clinical Staff<br>2015 Annual Education -    | Course                |                    | Completed                      | 00/00/10      |              | Status    | Due Date               | Displaying | 11-14-01-14 |   |
| Ceaning Addition                                                                                                    | [Mandatory]2015                                                                                               | Non Clinical Staff                               | [Launch]Course        |                    | Completed                      | 06/30/15      |              | Completed | 06/30/15               |            |             |   |
|                                                                                                    | Building 25 - Early Entry<br>Tour Guide Orientation                                                           | r                                                | Classroom             | 07/17/15           | Enrolled                       | 07/17/15      | [Send<br>to  |           | 000010                 |            |             |   |
| Bloodborne Pathogens 20                                                                                                    | Description: Tour guide orientation                                                                           | for members of the Transitio                     | n and Education Commu | inications Subcomm | ittee.                         |               | Mailj        | Completed | 06/30/15               |            |             |   |
| Building 25 - Early Entry 1                                                                                                    | Building 25 Orientation<br>[Mandatory]Module (Updated July 3<br>2015)                                         |                                                  | [Launch]Course        |                    | Completed                      | 10/31/15      |              | Enrolled  | 07/17/15               |            | 5           |   |
| 🔲 🗷 🕕 Building 25 Orientation M                                                                                                    | Description: This course will teach                                                                           | you about our new building, i                    | ncluding:             |                    |                                |               |              | Completed | 10/31/15               |            |             |   |
| 🔲 😬 🕕 Compliance Training SFG                                                                                                    | <ul> <li>New restores</li> <li>Navigating the building</li> <li>Parking and Access to the building</li> </ul> | 2                                                |                       |                    |                                |               |              | Completed | 06/30/15               |            |             |   |
| 📄 🗄  DPH Privacy Update                                                                                                    | <ul> <li>Policies and Procedures</li> <li>Emergency Response</li> </ul>                                       |                                                  |                       |                    |                                |               |              | Completed | 06/30/15               |            |             |   |
| Emergency Management                                                                                                    | [Mandatory]Building 25-Early Entry<br>Guide Orientation                                                       | Tour                                             | Classroom             |                    | Requiring Session<br>Selection | 07/31/15      |              | Completed | 06/30/15               |            |             |   |
| Employee Health and Saf                                                                                                    | [Mandatory]2016                                                                                               | GH 2015 Annual Education -<br>Non Clinical Staff | [Launch]Course        |                    | Completed                      | 06/30/15      |              | Completed | 06/30/15               |            |             |   |